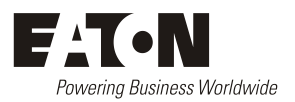

# SN-1 PLUS SNMP Module Operation Handbook

Document: IPN 997-00012-98A Issue 1, May 2023

> Eaton Corporation Eaton.com DCinfo@eaton.com

The product discussed in this literature is subject to terms and conditions outlined in Eaton selling policies. The sole source governing the rights and remedies of any purchaser of this equipment is the relevant Eaton selling policy.

No warranties, express or implied, including warranties of fitness for a particular purpose or merchantability, or warranties arising from course of dealing or usage of trade, are made regarding the information, recommendations and descriptions contained herein.

In no event will Eaton be responsible to the purchaser or user in contract, in tort (including negligence), strict liability or otherwise for any special, indirect, incidental or consequential damage or loss whatsoever, including but not limited to damage or loss of use of equipment, plant or power system, cost of capital, loss of power, additional expenses in the use of existing power facilities, or claims against the purchaser or user by its customers resulting from the use of the information, recommendations and descriptions contained herein.

The information contained in this literature is subject to change without notice.

Subject to the right to use its equipment, Eaton Corporation does not convey any right, title or interest in its intellectual property, including, without limitation, its patents, copyrights and know-how.

No part of this literature may be reproduced or transmitted in any form, by any means or for any purpose other than the Purchaser's personal use, without the express written permission of Eaton Corporation.

Eaton<sup>®</sup>, Matrix, Powerware<sup>®</sup>, Intergy<sup>™</sup>, CellSure<sup>™</sup>, SiteSure<sup>™</sup>, PowerManagerII<sup>™</sup> and DCTools<sup>™</sup> are trade names, trademarks, and/or service marks of Eaton Corporation or its subsidiaries and affiliates. Unless otherwise noted, brands, product names, trademarks or registered trademarks are the property of their respective holders.

Copyright © 2007-2023 Eaton Corporation. All Rights Reserved.

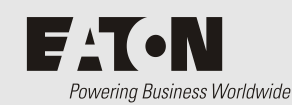

## About This Guide

### About This Guide

#### Scope

This guide covers operation of the SR-1 SNMP Module for SR Series Inverter.

#### Audience

This guide is intended for use by:

- Installers competent in:
  - installing and commissioning dc and ac power systems.
  - safe working practices for ac and dc powered equipment.
  - the relevant local electrical safety regulations and wiring standards.
- Operators and maintenance staff competent in:
  - operation of dc and ac power systems.
  - safe working practices for ac and dc powered equipment.

#### **Related Information**

SR-1600 PLUS Modular Inverter Handbook.

#### **Reporting Problems with this Guide**

Please use this email address to report any problems you find in this guide:

#### DCInfo@eaton.com

#### For Further Information and Technical Assistance

For further information and technical assistance see Worldwide Support on page 13.

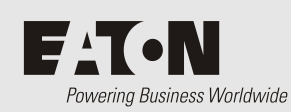

## **Table of Contents**

## Table of Contents

| <b>About This Guid</b> | e                                                | i       |
|------------------------|--------------------------------------------------|---------|
|                        | Scope                                            | . i     |
|                        | Audience                                         | . i     |
|                        | Related Information                              | . i     |
|                        | Reporting Problems with this Guide               | . i     |
|                        | For Further Information and Technical Assistance | . i     |
| Table of Conten        | ts                                               | i       |
| 0                      | Safety Instructions                              | 1       |
|                        | 0.1 General Safety Precautions                   | 1       |
|                        | 0.2 Other Safety Notes                           | 1       |
| 1                      | Introduction                                     | 2       |
|                        | 1.1 Main features                                | 2       |
|                        | 1.2 Hardware introduction                        | 2       |
|                        | 1.3 How to use Web-Server                        | 3       |
|                        | 1.3.1 Web-Server introduction                    | . 3     |
|                        | 1.3.2 Status Page                                | . 3     |
|                        | 1.3.3 Event Log Page                             | . 4     |
|                        | 1.3.4 System Control Page                        | .4<br>1 |
|                        | 1.3.6 Inverter Config Page                       | . 5     |
|                        | 1.3.7 Network Config Page                        | . 5     |
|                        | 1.3.8 SNMP Config Page                           | . 6     |
|                        | 1.4 SNMP V2C Description                         | 6       |
| 2                      | Installation and Operation                       | 7       |
|                        | 2.1 Installation of SN-1 PLUS                    | 7       |
|                        | 2.2 Connection from SN-1 PLUS to PC              | 7       |
|                        | 2.2.1 Connection via the router                  | . 7     |
|                        | 2.2.2 Connection via PC                          | . 7     |
|                        | 2.3 Reset SN-1 PLUS to Default                   | 8       |
| 3                      | Troubleshooting                                  | 9       |
| 4                      | Warranty                                         | 10      |
| 5                      | Equipment Incident Report                        | 11      |
| 6                      | Contacts                                         | 13      |
|                        |                                                  |         |

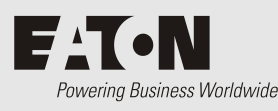

## Safety Instructions

## 0 Safety Instructions

#### 0.1 General Safety Precautions

Warning! Before using or working on the Inverter, read the safety instructions.

- To avoid the risk of fire and electric shock, make sure that the existing wiring is in good electrical condition, and the wire size is not undersized.
- The inverter equipment contains components which can produce arcs or sparks. To prevent fire or explosion do not install in compartments containing batteries or flammable materials or in locations which require ignition protected equipment. This includes any space containing gasoline-powered machinery, fuel tanks, or joints, fittings, or other connection between components of the fuel system.
- The following precautions should be taken when working on the inverter:
  - Step 1 Remove watches, rings, or other metal objects
  - Step 2 Use tools with insulated handles
  - Step 3 Wear rubber gloves and boots, and safety glasses
  - Step 4 Follow local PPE and OH&S requirements

#### 0.2 Other Safety Notes

- Ensure inverter system is isolated from all power sources before installing or working on SN-1 SNMP card.
- Upon receipt, examine the carton box for damage. Notify the carrier immediately, before opening, if damage is evident.
- Do not operate near water or in excessive humidity.
- Grounding: Reliable grounding must be maintained.
- This equipment is intended for installation in restricted access locations, such that only suitably qualified service personal can access/perform works on any electrical connections, including but not limited to the rear AC/DC connections.
- This equipment must be installed in an enclosed cabinet rack.

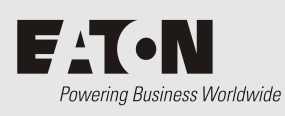

## Introduction

### 1 Introduction

#### 1.1 Main features

- SNMP: SN-1 PLUS's version is V2C. It can be connected to system with NMS, to set up and monitor SR-Host parameters.
- Web-Server: Using the browser to set up and monitor SR-Host parameters.

#### 1.2 Hardware introduction

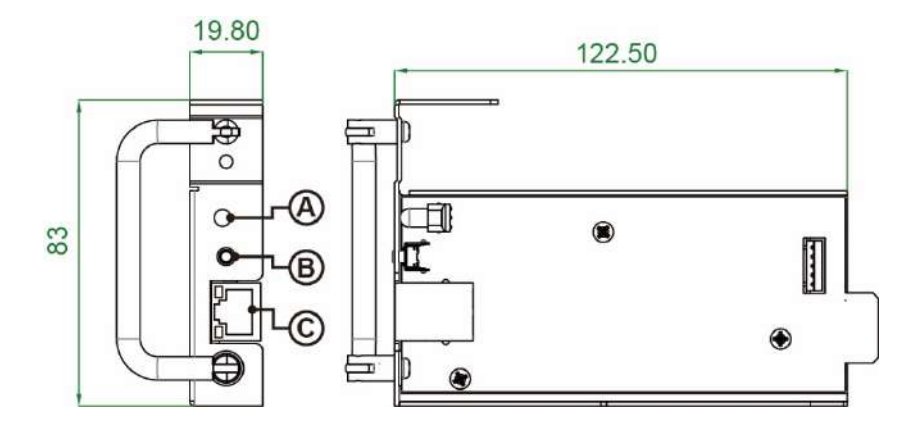

|   | Description  | Function                                     |
|---|--------------|----------------------------------------------|
|   |              | To display below operation status:           |
| А | LED light    | Green: Communicate with SR-Host successfully |
|   |              | Red: Fail to communicate with SR-Host        |
| В | Reset Button | Go back to SN-1 PLUS default settings        |
| С | RJ45         | Connect to PC locally                        |

#### 1.3 How to use Web-Server

#### 1.3.1 Web-Server introduction

Main menu item description:

| Status          | Status: To display SR-Host status                                 |
|-----------------|-------------------------------------------------------------------|
| Event Log       | Event Log: To display inverter historical events                  |
| Event Log Time  | Event Log Time: To set time                                       |
| System Control  | System Control: system output control                             |
| UI Config       | UI Configuration: RS232/ Interface language/ Login password       |
| Inverter Config | Inverter Configuration: Inverter parameter (settings ex. OVP/UVP) |
| Network Config  | Network Configuration: SNMP network settings (DHCP/IP)            |
| SNMP Config     | SNMP Configuration: Community Name setup for SNMP V2C             |
|                 |                                                                   |

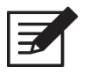

Note! Default login name: admin

Default login password: 000000

(According to the RS-485 password setting)

#### 1.3.2 Status Page

| Type<br>Firmware Version<br>Inverter Status | SR1600 PLUS-124<br>1450 |
|---------------------------------------------|-------------------------|
| Firmware Version<br>Inverter Status         | 1450                    |
| Inverter Status                             |                         |
|                                             |                         |
| Output Voltage                              | 111.6 V                 |
| Output Current                              | 1.1 A                   |
| Output Freq                                 | 60.0 Hz                 |
| Output Watt                                 | 66 W                    |
| Output Watt(%)                              | 2 %                     |
| Output VA                                   | 122 VA                  |
| Output VA(%)                                | 3 %                     |
| Working Slave Module Quantity               | 1                       |
| Total Slave Module Quantity                 | 1                       |
| Battery Status                              |                         |
| Voltage                                     | 24.52 V                 |
| Charge Current                              | 0.0 A                   |
| Grid Status                                 |                         |
| Voltage                                     | 0.0 V                   |
| Current                                     | 0.0 A                   |
| Energy Graph                                |                         |
| $GRID \neq SR-HOST \rightarrow LOAD$        |                         |
| BAT →-*                                     |                         |
| Alarm Status                                |                         |
| [Grid Te Abnormal]                          |                         |

|   | Description    | Function                                |
|---|----------------|-----------------------------------------|
| 1 | Туре           | Model name                              |
| 2 | Loading        | Inverter loading Capacity               |
| 3 | Charge Current | SRC Inverter series only                |
| 4 | Energy Graph   | It displays the energy stream direction |

#### 1.3.3 Event Log Page

Event Log

| Update |            |             |
|--------|------------|-------------|
| Date   | Event Code | Description |
| -      | ÷          | 5 - C       |
|        |            |             |

• The first index information is the latest event.

| Event Log Time                         |                                                         |  |
|----------------------------------------|---------------------------------------------------------|--|
| Date:<br>Time<br>(hour,minute,second): | 2019 ▼     Jan. ▼     21 ▼       13 ▼     26 ▼     19 ▼ |  |
|                                        | SAVE                                                    |  |

- To set Year/Date/Time
- 1.3.4 System Control Page

| System Control                                   |                                              |      |
|--------------------------------------------------|----------------------------------------------|------|
| Power Switch:<br>Buzz Setting:<br>Dry C Setting: | Power Off V<br>Normal V<br>DRY C for Major V |      |
|                                                  |                                              | Save |

- Power Switch: To control the power on/off of the Inverter.
- Buzz Setting: To set module buzzer normal/mute/one time.
- Dry C Setting: To set rs485 dry contactor relay definition for major/minor.

#### 1.3.5 UI Config Page

| User Interface                | e Configuration  |
|-------------------------------|------------------|
| RS-485 Baudrate:<br>Password: | 4800 V<br>000000 |
|                               | Save Config      |

- RS-485 Baud rate: To set RS-485 baud rate.
- Password: To set RS-485 6 digits password. (Default: 000000)

#### 1.3.6 Inverter Config Page

| Inverter Confi     | ig          |                                    |
|--------------------|-------------|------------------------------------|
| Batt OVP Setting:  | 33.58       | <b>V</b> 30.00-34.00 V (0.02/step) |
| Batt OVP Recovery: | 28.00       | V 26.00~30.00 V (0.02/Step)        |
| Batt UVP Setting:  | 18.00       | V 18.00~25.00 V (0.02/Step)        |
| Batt UVP Recovery: | 25.00       | <b>V</b> 23.00~27.00 V (0.02/Step) |
| Batt UV Alarm:     | 21.00       | <b>V</b> 19.00~26.00 V (0.02/Step) |
| Grid OVP:          | 130.0       | V 127.5V-132.5V(0.5V/step)         |
| Grid OVPR:         | 125.0       | <b>V</b> 120.0V~127.0V(0.5V/step)  |
| Grid UVP:          | 90.0        | V 75.0V~90V(0.5V/step)             |
| Grid UVPR:         | 95.0        | <b>V</b> 90.5V~100.0V(0.5V/step)   |
| O/P Voltage:       | 111.5       | <b>V</b> 97.0~127.0 V(0.5V/step)   |
| O/P Frequency:     | 60Hz 🗸      |                                    |
| Sync Frequency:    | 3.0         | Hz (0~3.0 Hz)                      |
| Sharing:           | Disable 🗸   |                                    |
| DC/AC mode:        | AC mode 🗸   |                                    |
| VCHG Setting:      | 27.00       | V SRC-series only.                 |
| ICHG Setting:      | 0           | A SRC-series only.                 |
|                    | Save Config |                                    |

#### 1.3.7 Network Config Page

| Network Config            |                                                          |
|---------------------------|----------------------------------------------------------|
| This page allows the cor  | afiguration of the board's network settings.             |
| CAUTION: Incorrect se     | ttings may cause the board to lose network connectivity. |
| Enter the new settings fo | or the board below:                                      |
| MAC Address:              | 00:04:A3:85:4F:74                                        |
| Host Name:                | SR-SERIES                                                |
|                           | Enable DHCP                                              |
| IP Address:               | 192.168.101.16                                           |
| Gateway:                  | 192.168.101.1                                            |
| Subnet Mask:              | 255.255.255.0                                            |
|                           | Sava & Decet                                             |

|   | Description | Function               |
|---|-------------|------------------------|
| 1 | Host Name   | SN-1 PLUS Network Name |

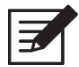

**Note!** Incorrect network setting may cause SN-1 PLUS connection issue. Please set the values back to default whenever issue arises (Refer to 2-3).

#### 1.3.8 SNMP Config Page

#### SNMP Community Configuration

| Read/Write Community Str | ing configuration for SNMPv   | ic Agent.                                                                           |        |
|--------------------------|-------------------------------|-------------------------------------------------------------------------------------|--------|
| Configure multiple commu | nity names if you want the SN | MP agent to respond to the NMS/SNMP manager with different read and write community | names, |
| Read Comm1 :             | public                        |                                                                                     |        |
| Read Comm2 :             | read                          |                                                                                     |        |
| Read Comm3 :             |                               |                                                                                     |        |
| Write Comm1:             | private                       |                                                                                     |        |
| Write Comm2:             | write                         |                                                                                     |        |
| Write Comm3:             | public                        |                                                                                     |        |
| NMS/HOST Address:        | 192.168.101.16                |                                                                                     |        |
|                          |                               |                                                                                     |        |
|                          | Save Config                   |                                                                                     |        |

#### Set SN-1 PLUS Community Name:

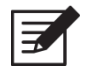

**Note!** After AC restart, Community Name will go back to default.

### 1.4 SNMP V2C Description

SNMP Agent Trap

| Item                  | Description                                          |  |
|-----------------------|------------------------------------------------------|--|
| trapReceiverIPAddress | Network Management Station trap IP                   |  |
| trapCommunity         | NMS trap community name.                             |  |
| trapEnable            | If=0, Disable SN-1 trap, If =1, Enable SN-1 trap     |  |
| trapTimeInterval      | Setting the interval at which traps occur each time. |  |
|                       | MAX = 65535 / per100ms, MIN = 1 / per100ms           |  |

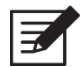

**Note!** Please contact your Eaton local distributor for MIB file.

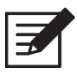

Note! After AC restart, trap will go back to default.

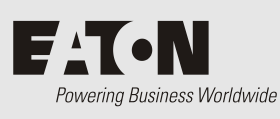

## Installation and Operation

## 2 Installation and Operation

#### 2.1 Installation of SN-1 PLUS

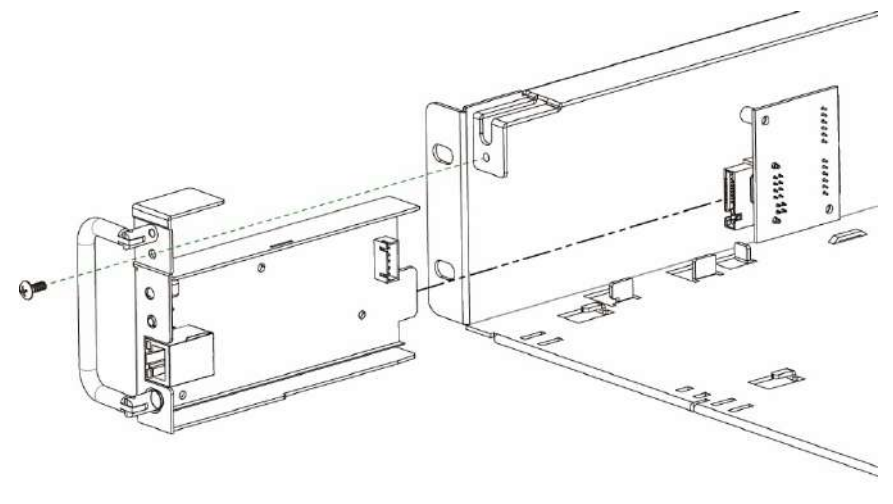

Step 1: Hold the button on the panel and slot in the SN-1 PLUS card for 1 second.

Step 2: Fix the screw.

#### 2.2 Connection from SN-1 PLUS to PC

- 2.2.1 Connection via the router
  - Connect SN-1 PLUS to the router.
  - Find the IP address of SN-1 PLUS from the router.
  - Type IP address of SN-1 PLUS in the web browser/NMS and then connect to web-server / SNMP agent.

#### 2.2.2 Connection via PC

- Connect from SN-1 PLUS to PC.
- The default static IP of SN-1 is 192.168.1.250. Please change the setting value of network interface. card in PC. The static IP address of PC is 192.168.1.X (The value X cannot be the same value of SN-1 PLUS IP's 250).
- Type IP address of SN-1 PLUS in the web browser/NMS and then connect to web-server / SNMP agent.

### 2.3 Reset SN-1 PLUS to Default

Hold the button on the front panel for 1 second then and slot in the card of SN-1 PLUS.

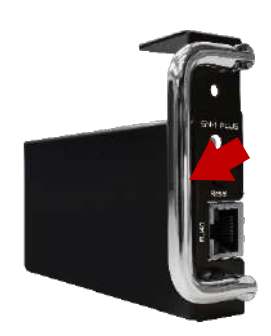

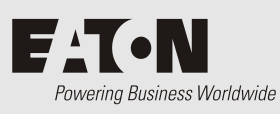

Troubleshooting

## 3 Troubleshooting

| LED Status | Signal Description                                                                            | Suggestion actions                                                                                                    |  |
|------------|-----------------------------------------------------------------------------------------------|----------------------------------------------------------------------------------------------------|--|
| LED Red    | SN-1 PLUS fails to communicate with SR-Host.                                                  | <ol> <li>Check LED of SR-1600 PLUS module</li> <li>Unplug and plug in SN-1 PLUS module again.</li> <li>Check the LED status on SN-1 PLUS.</li> </ol>                                                                                          |  |
| LED Green  | SN-1 PLUS communicates with SR-Host correctly,<br>but the data transmission is still abnormal | <ol> <li>Press Reset button and go back to default value.</li> <li>Check if router or PC network setting is correct.</li> <li>Check firewall setting and PORT 80,161,162 for<br/>SN-1 PLUS</li> <li>Change another Ethernet cable.</li> </ol> |  |

Table 6. Troubleshooting guide

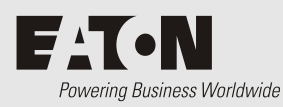

## Warranty

### 4 Warranty

We guarantee this product against defects in materials and workmanship. In case you need to repair or replace any defective SNMP module, please contact Eaton or local distributor. Your local Eaton sales office can confirm the warranty status, duration and conditions.

This warranty will be considered void if the module has been misused, altered, or accidentally damaged. Eaton is not liable for anything that occurs as a result of the user's fault.

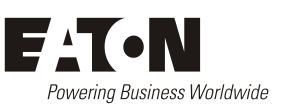

## 5 Equipment Incident Report

Please enter as much information as you can. Send the completed form, together with the item for repair to your nearest authorized service agent. NOTE: Only one fault to be recorded per form.

For further information contact your local Eaton dc product supplier or Eaton (see contact details on page 39).

| Date:                |                                                   |                             |  |
|----------------------|---------------------------------------------------|-----------------------------|--|
| Customer Informatio  | วท                                                |                             |  |
| Company:             |                                                   |                             |  |
| Postal Address:      |                                                   |                             |  |
|                      |                                                   |                             |  |
| Return Address:      |                                                   |                             |  |
| (NOT PO BOX)         |                                                   |                             |  |
| Telephone:           | Fax:                                              | Email:                      |  |
| Contact Name:        |                                                   |                             |  |
| Location of Failure  |                                                   |                             |  |
| Product code:        | Serial number:                                    | Document number:            |  |
| System ty            | pe installed in:                                  | Serial number:              |  |
| Site na              | me or location:                                   |                             |  |
| Fault discovered     | Delivery Unpacking Initial test Operation after _ | Installation<br>years Other |  |
| Failure source       | Design Manufacturing Transportation Installation  | Documentation<br>Handling   |  |
| Effect on system ope | Pration None Minor                                | Major                       |  |

| INFORMATION (fault de | etails, circumstan | ces, consequence | s, actions) |       |
|-----------------------|--------------------|------------------|-------------|-------|
|                       |                    |                  |             |       |
|                       |                    |                  |             |       |
|                       |                    |                  |             |       |
|                       |                    |                  |             |       |
|                       |                    |                  |             |       |
|                       |                    |                  |             |       |
|                       |                    |                  |             |       |
| <u> </u>              |                    |                  |             |       |
| <u> </u>              |                    |                  |             |       |
| <u> </u>              |                    |                  |             |       |
|                       |                    |                  |             |       |
|                       |                    |                  |             |       |
|                       |                    |                  |             |       |
|                       |                    |                  |             |       |
|                       |                    |                  |             |       |
|                       |                    |                  |             |       |
|                       |                    |                  |             |       |
|                       |                    |                  |             |       |
|                       |                    |                  |             |       |
|                       |                    |                  |             |       |
| ·····                 |                    |                  |             |       |
|                       |                    |                  |             |       |
|                       |                    |                  |             |       |
|                       |                    |                  |             |       |
| Internal use only.    |                    |                  |             |       |
| Reference No:         | RMA:               | NCR:             | Signature:  | Date: |

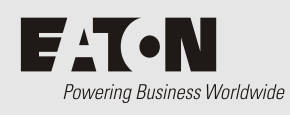

## Contacts

### 6 Contacts

For product information and a complete listing of worldwide sales offices, visit Eaton's website at: Eaton.com or email: DCinfo@eaton.com